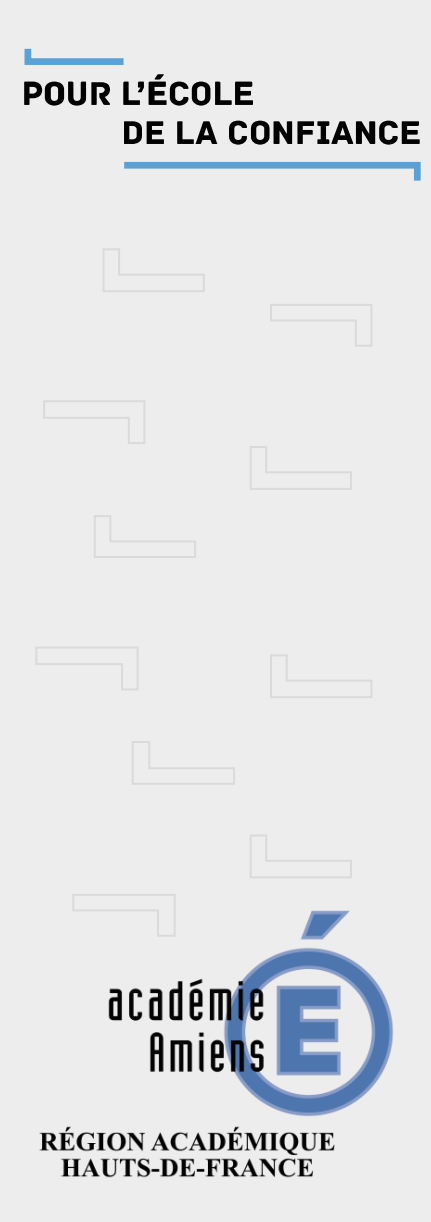

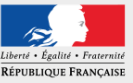

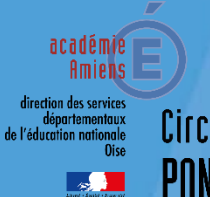

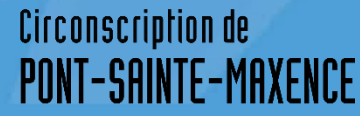

# Partage d'une Liste de diffusion

Adresse mail professionnel @ac-amiens.fr

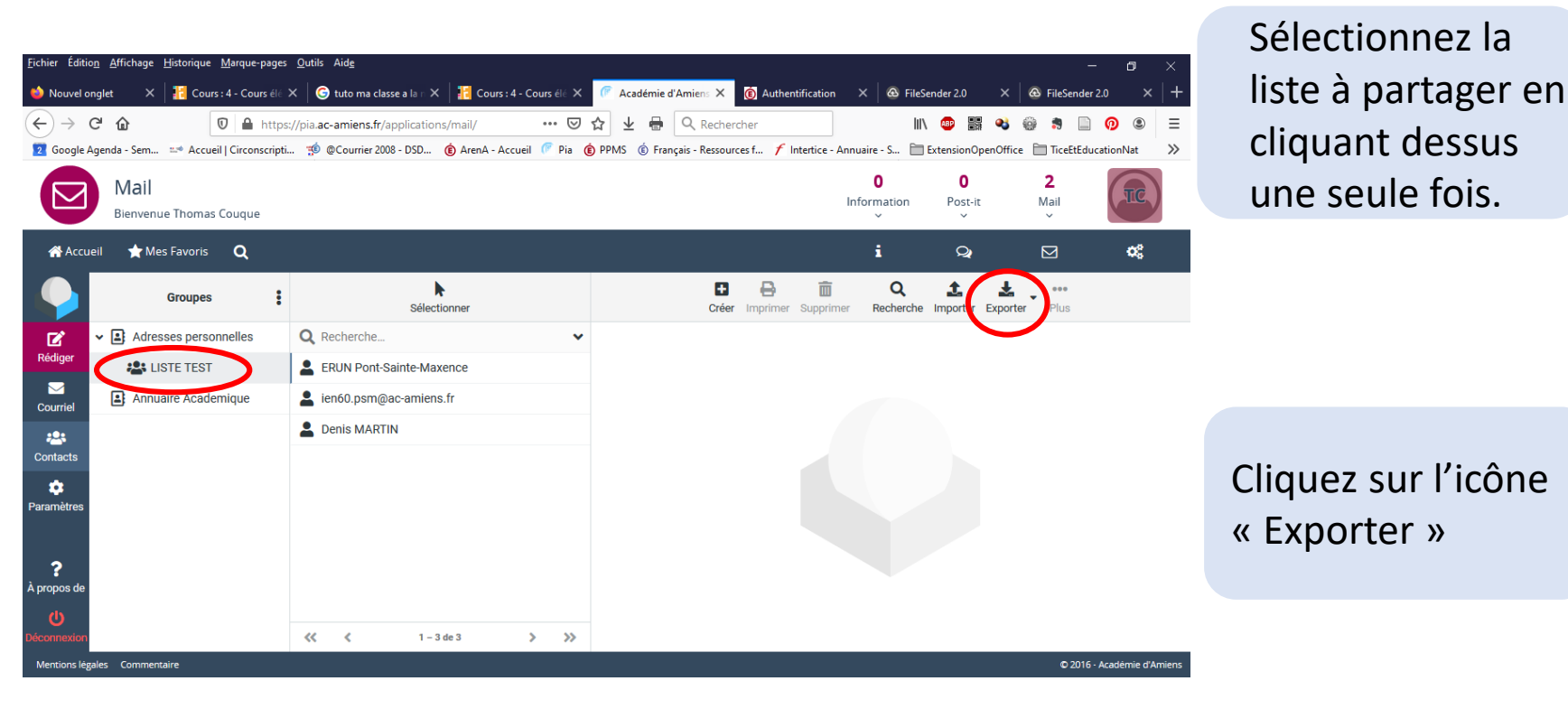

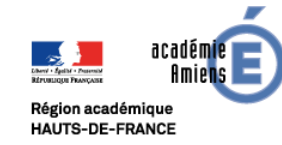

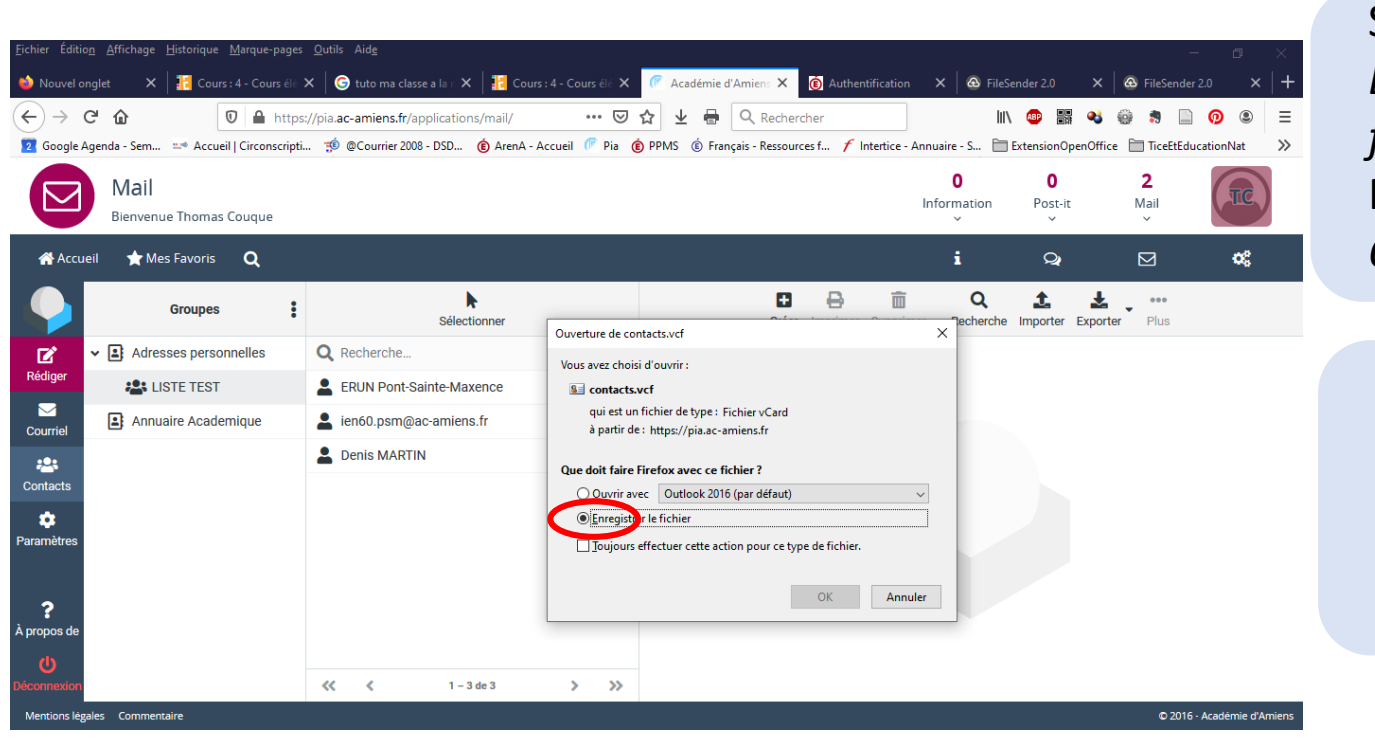

Sélectionnez Enregistrer le fichier Puis cliquer sur OK

Enregistrez-le sur le Bureau de l'ordinateur pour ne pas chercher après.

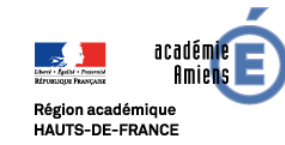

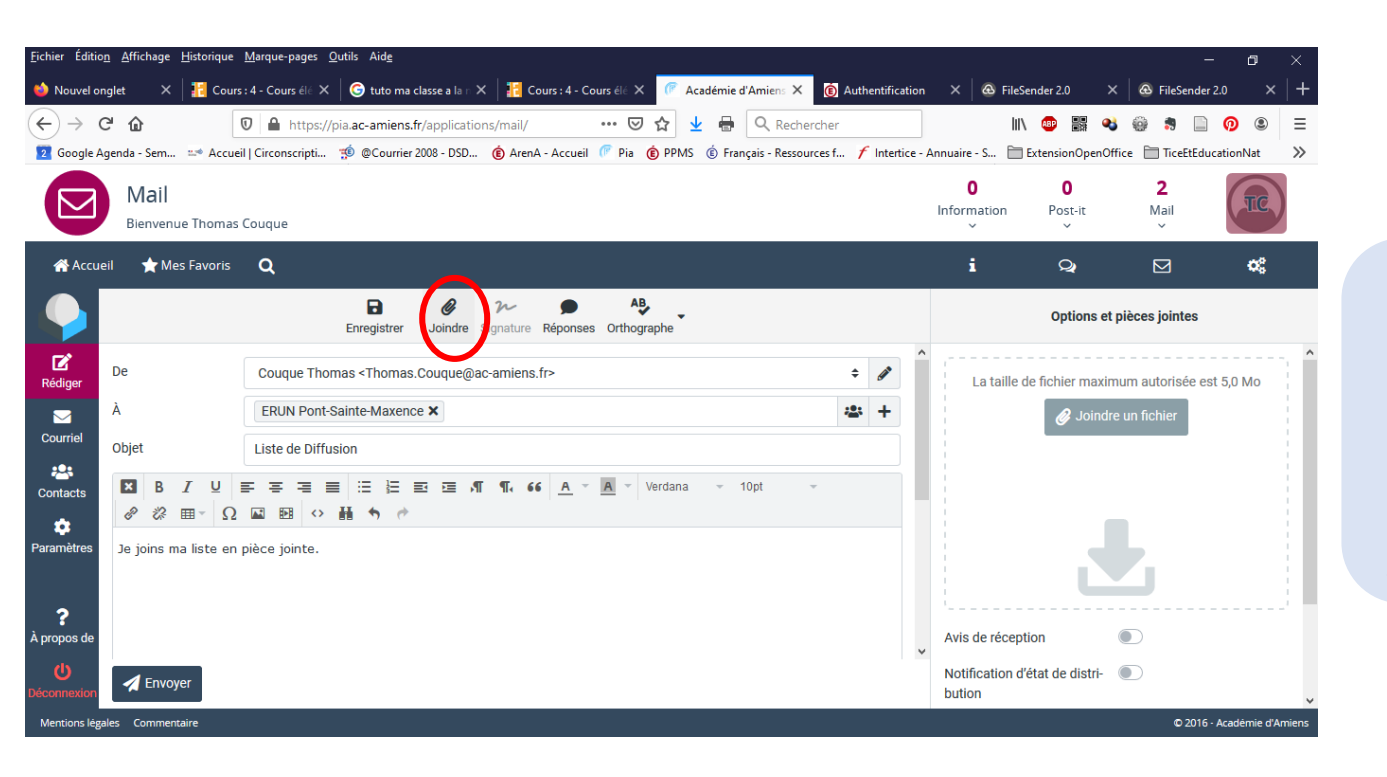

Joignez le fichier au mail en le récupérant sur le bureau, en cliquant sur *Joindre*.

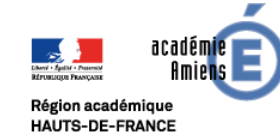

| <u>F</u> ichier Éditio <u>n</u> | <u>A</u> ffichage <u>H</u> istorique | <u>M</u> arque-pages <u>O</u> utils Aid <u>e</u>                        |                                  |                                    |              |               |                       |                                             |                 | - 0             | ×     |
|---------------------------------|--------------------------------------|-------------------------------------------------------------------------|----------------------------------|------------------------------------|--------------|---------------|-----------------------|---------------------------------------------|-----------------|-----------------|-------|
| 👈 Nouvel ong                    | glet 🗙 🔢 Cours                       | : 4 - Cours élé 🗙 🛛 G tuto ma c                                         | asse a la 🛛 🗙 🛛 🔢 Cours : 4 - Co | urs élé 🗙 🌈 Académie d'Amiens 🗙    | 🙆 Authen     | tification    | × 🛛 🐼 FileS           | ender 2.0 >                                 | K 🛛 🐼 FileSende | r 2.0 ×         | +     |
| $\leftrightarrow \rightarrow c$ | <b>` û</b>                           | 🕽 🔒 https://pia.ac-amiens.fr                                            | /applications/mail/              | 🗵 🏠 👱 🖶 🔍 Reche                    | rcher        |               | hiv                   | 🐵 📰 🍕                                       | ) 💮 🔋 🗎         | 0               | ≡     |
| 🔽 Google Ag                     | enda - Sem 📫 Accueil                 | Circonscripti 🤨 @Courrier 2                                             | 008 - DSD 🌘 ArenA - Accueil      | 🥟 Pia 	 🏟 PPMS 🔹 Français - Ressou | irces f 🗲 Ir | ntertice - Ai | nnuaire - S 🛅         | ExtensionOpenOf                             | fice 🗎 TiceEtEd | ucationNat      | >>    |
|                                 | Mail<br>Bienvenue Thomas (           | Couque                                                                  |                                  |                                    |              |               | 0<br>Information<br>~ | O<br>Post-it                                | 2<br>Mail<br>~  | TC              |       |
| 삼 Accuei                        | I 🔺 Mes Favoris                      | Q                                                                       |                                  |                                    |              |               | i                     | Q                                           |                 | ¢\$             |       |
|                                 |                                      | Enregistrer                                                             | Joindre Signature Réponses       | AB,<br>Orthographe                 |              |               |                       | Options et                                  | pièces jointes  |                 |       |
| C<br>Rédiger                    | De                                   | Couque Thomas <thomas.couque@ac-amiens.fr></thomas.couque@ac-amiens.fr> |                                  |                                    |              |               | La taille d           | lle de fichier maximum autorisée est 5,0 Mc |                 |                 | Î     |
|                                 | À                                    | ERUN Pont-Sainte-Maxence                                                |                                  | +                                  |              | 🥔 Joindr      | e un fichier          |                                             |                 |                 |       |
| Courriel                        | Objet                                | Liste de Diffusion                                                      |                                  |                                    |              |               |                       |                                             |                 |                 |       |
| Contacts                        | Β <i>Ι</i> Ψ<br><i>« α ω α</i>       | ⋤⋥⋥⋑│⋵⋶⋶⋷<br>⋒─── <b>⋈</b> │◇⋕ <b>┑</b> ┍                               | ⊴ ⊡ ,¶ ¶, 66 <u>A</u> -          | A v Verdana v 10pt                 | ~            |               | Contac                | ts.vct (4410)                               |                 |                 |       |
| Paramètres<br>?<br>À propos de  | Je joins ma liste en p               | oièce jointe.                                                           |                                  |                                    |              |               |                       | 2                                           | Ŀ               |                 |       |
| <b>U</b><br>Déconnexion         | A Envoyer                            |                                                                         |                                  |                                    |              | ~             | Avis de récept        | tion                                        |                 |                 | ~     |
| Mentions légal                  | es Commentaire                       |                                                                         |                                  |                                    |              |               | Notification d        |                                             | © 2016          | - Académie d'Am | iiens |

Une fois le fichier joint, Envoyez votre mail.

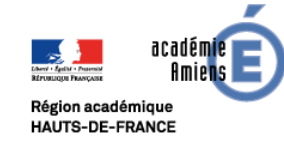

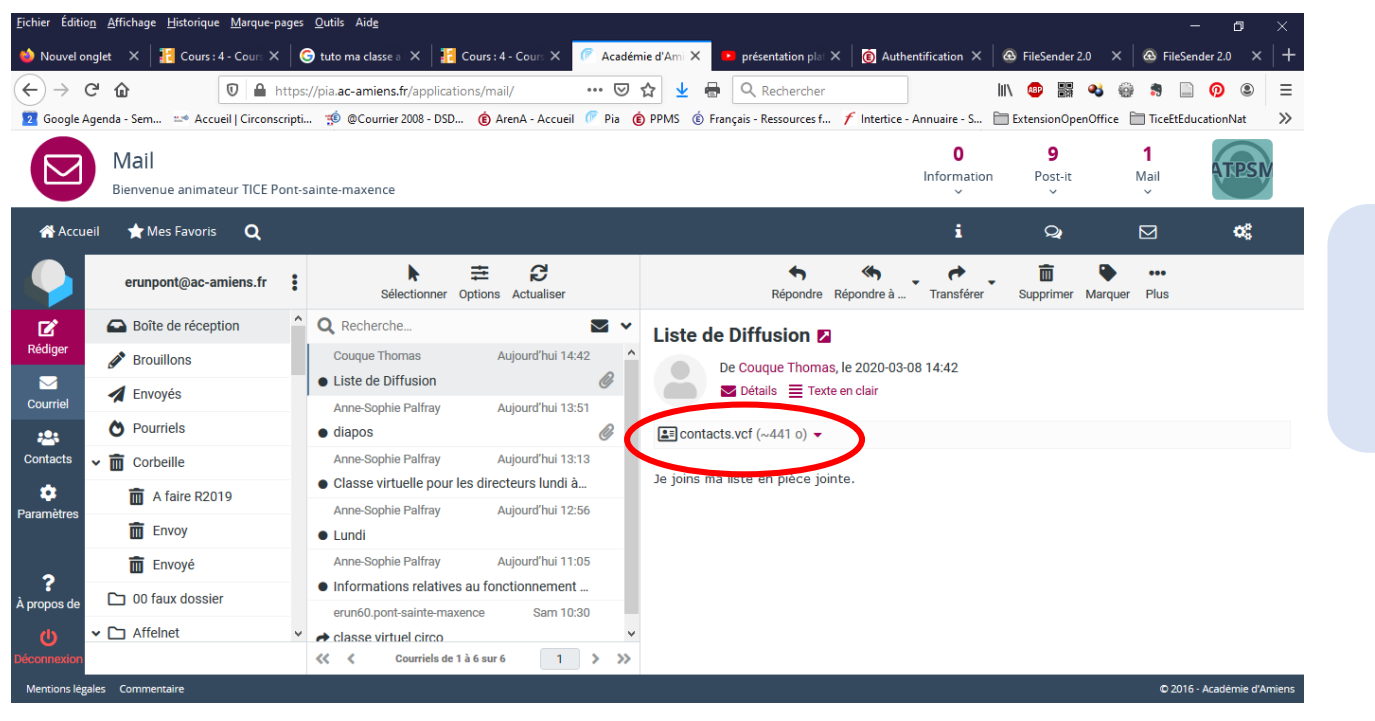

Enregistrez la pièce jointe sur le bureau de l'ordinateur

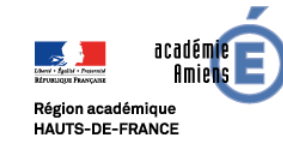

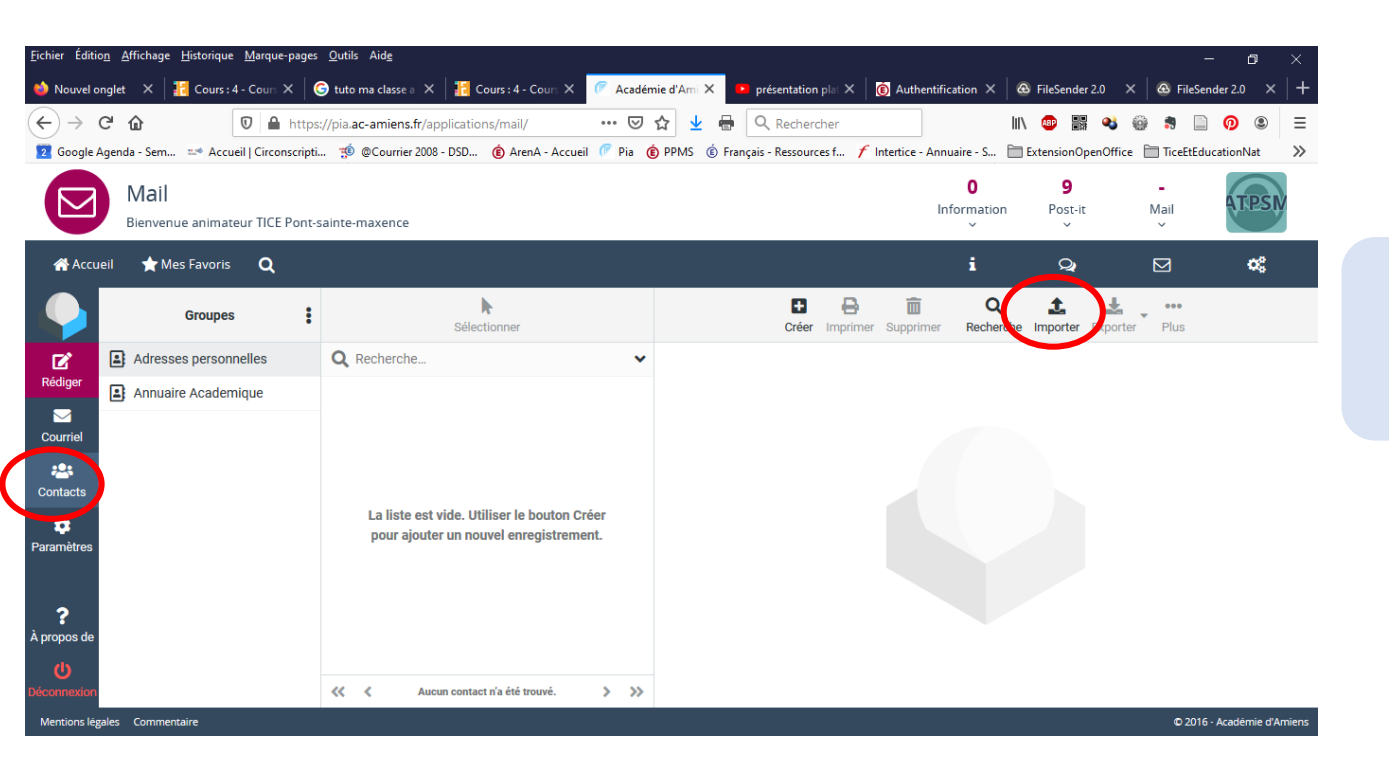

Dans l'onglet Contacts, cliquez sur Importer

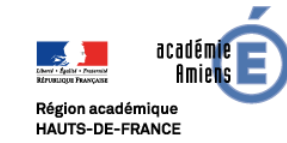

| Éditio <u>n A</u> ffichage <u>H</u> istorique <u>M</u> arq | ue-pages <u>O</u> utils | Aide                                                                                                    |                              |                    | - • ×                  |
|------------------------------------------------------------|-------------------------|----------------------------------------------------------------------------------------------------|------------------------------|--------------------|------------------------|
| uvel onglet 🗙 🕌 Cours : 4 - Cou                            | rs 🗙 🛛 🌀 tuto m         | a classe a X 🗄 Cours : 4 - Cours X 🕜 Académie d'Ami X 😐 présentation plat X                                                                                                    | 6 Authentification × &       | FileSender 2.0 ×   | 🛛 🚳 FileSender 2.0 🗙 🚽 |
|                                                            | https://pia.ac          | amiens.fr/applications/mail/ … 🗵 🏠 🛓 🖨 🔍 Rechercher                                                                                                    | \                            | 💩 🔡 🤹 🤅            | 🖗 🕈 🗋 🧑 🔍 🗏            |
| oogle Agenda - Sem 📫 Accueil   Ciro                        | conscripti 🔨 🤅          | )Courrier 2008 - DSD 🔞 ArenA - Accueil 🤎 Pia 🌘 PPMS 🔞 Français - Ressources f 🗡                                                                                                    | Intertice - Annuaire - S 🛅 E | xtensionOpenOffice | TiceEtEducationNat     |
| Mail<br>Bienvenue animateur TIO                            | CE Pont-sainte-m        | axence                                                                                                    | 0<br>Information             | 9<br>Post-it       | Mail                   |
| Accueil 🗙 Mes Favoris 🖸                                    | k j                     |                                                                                                    | i                            | Q                  | ⊠ &                    |
| Groupes                                                    | :                       | Importer les contacts                                                                                                    | Recherche                    | 1mporter Exporter  | Plus                   |
| Adresses personnelles                                      | Q, R                    | ch                                                                                                    |                              |                    |                        |
| Annuaire Academique                                        |                         | Vous pouvez téléverser des contacts à partir d'un carnet d'adresses existant.<br>Nous prenons actuellement en charge l'importation d'adresses à partir des forma<br>données vCard ou CSV (séparé par des virgules). | at de                        |                    |                        |
| icts                                                       |                         | Importer d'un fichier contacts.vcf Pa                                                                                                    | arcourir                     |                    |                        |
| ètres                                                      |                         | Importer les affectation de Tous (créer les groupes si nécessaire)<br>groupe                                                                                                    |                              |                    |                        |
|                                                            |                         | Remplacer le carnet                                                                                                    | •                            |                    |                        |
| os de                                                      |                         |                                                                                                    |                              |                    |                        |
| os de                                                      |                         | 1 Importer                                                                                                    | Annuler                      |                    |                        |

Récupérez le fichier sur le bureau en cliquant sur *Parcourir* 

Sélectionnez Tous (créer les groupes...)

Cliquez sur Importer

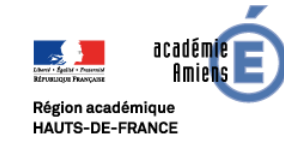

POUR L'ÉCOLE DE LA CONFIANCE

| <u>Fichier</u> Éditio           | n <u>A</u> ffichage <u>H</u> istorique <u>M</u> a | arque-pages   | Outils Aide |                                                                  |                                               |                           |                    |                       |                   |                  | - ø ×                 |
|---------------------------------|---------------------------------------------------|---------------|-------------|------------------------------------------------------------------|-----------------------------------------------|---------------------------|--------------------|-----------------------|-------------------|------------------|-----------------------|
| 🍅 Nouvel or                     | nglet 🗙 🕌 Cours : 4 - C                           | iours 🗙 🛛 🤤   | tuto ma cla | sse a 🗙 🛛 🚼 Cours : 4 - Cours 🗙                                  | 🥟 Académie d'Ami 🗙                            | 🕨 présentation plat 🗡     | K 🛛 🔞 Authentific  | ation $\times \mid @$ | FileSender 2.0    | × 🐼 FileSe       | ender 2.0 × $ +$      |
| $\leftrightarrow \rightarrow$ ( | C 🕜 🔍                                             | https://      | /pia.ac-ami | ens.fr/applications/mail/                                        | 🖂 🕁                                           | Rechercher                |                    | liiv                  | 🐠 🔡 4             | 6 💮 🕫 🗉          |                       |
| 2 Google A                      | genda - Sem 📫 Accueil   🤇                         | Circonscripti | 🤨 @Cou      | rrier 2008 - DSD 🔞 ArenA - Accueil                               | 🥟 Pia 🇯 PPMS 🤅                                | ) Français - Ressources f | 🗲 Intertice - Annu | aire - S 🛅            | ExtensionOpenC    | ffice 🛅 TiceEtEd | ucationNat 🚿          |
|                                 | Mail<br>Bienvenue animateur                       | TICE Pont-sa  | inte-maxei  | nce                                                              |                                               |                           | Inf                | 0<br>formation<br>~   | 9<br>Post-it<br>~ | 0<br>Mail<br>~   | ATPSN                 |
| 🕋 Accue                         | eil 🛛 🌟 Mes Favoris                               | Q             |             |                                                                  |                                               |                           |                    | i                     | Q                 |                  | o:                    |
|                                 | Groupes                                           | :             | F           | Importer les contacts                                            |                                               | <b>n</b> 2                | 3. m<br>X          | <b>Q</b><br>Recherche | 1mporter Exp      | orter Plus       |                       |
| Ľ                               | Adresses personnelle                              | es            | Q Rech      |                                                                  |                                               |                           |                    |                       |                   |                  |                       |
| Rédiger                         | Annuaire Academiqu                                | e             |             | Les 3 contacts ont été importés<br>ERUN Pont-Sainte-Maxence, ien | s <b>avec succès</b> :<br>60.psm@ac-amiens.fr | , Denis MARTIN            |                    |                       |                   |                  |                       |
| 2<br>Contacts                   |                                                   |               |             |                                                                  |                                               |                           |                    |                       |                   |                  |                       |
| 🛱<br>Paramètres                 |                                                   |               | La<br>po    |                                                                  |                                               |                           |                    |                       |                   |                  |                       |
| ?<br>À propos de                |                                                   |               |             |                                                                  |                                               | 1 Importer                | X Annuler          |                       |                   |                  |                       |
| Déconnexion                     |                                                   |               | « «         | Aucun contact n'a ete trouve.                                    | > >>                                          |                           |                    |                       |                   |                  |                       |
| Mentions léga                   | ales Commentaire                                  |               |             |                                                                  |                                               |                           |                    |                       |                   | © 2016           | 5 - Académie d'Amiens |

Une confirmation d'importation s'affiche, cliquez sur *Annuler* 

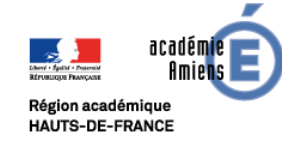

| <u>Fichier</u> Édition <u>Affichage</u> <u>H</u> istorique <u>M</u> arque-p | pages <u>O</u> utils Aid <u>e</u>                |         |                |                   |                      |                         |                   |                     | – ø ×                  |
|-----------------------------------------------------------------------------|--------------------------------------------------|---------|----------------|-------------------|----------------------|-------------------------|-------------------|---------------------|------------------------|
| 🍅 Nouvel onglet 🛛 🗙 🛛 🔚 Cours : 4 - Cours 🗙                                 | 🤇 🕝 tuto ma classe a 🗙 🛛 🚻 Cours : 4 - Cours 🗙   | Académ  | ie d'Ami 🗙 🛛 🖪 | présentation      | plat 🗙 🛛 🔞 A         | uthentification $	imes$ | 🙆 FileSende       | r 2.0 🗙 🛛 🐼 File    | Sender 2.0 $	imes$   + |
| (←) → C' ŵ 🛛 🖉 🔒 🗎                                                          | https://pia.ac-amiens.fr/applications/mail/      | ⊌       | ☆ 👱 🖶          | Q Recherc         | her                  |                         | lii\ 🐵 🔡          | 🐴 🎡 🎭               |                        |
| 💈 Google Agenda - Sem 📫 Accueil   Circons                                   | scripti 🤨 @Courrier 2008 - DSD 🄞 ArenA - Accueil | 🧷 Pia 0 | PPMS (É Fran   | nçais - Ressource | es f 🗲 Interti       | ce - Annuaire - S [     | ExtensionO        | penOffice  🛅 TiceEt | ducationNat 🚿          |
| Mail<br>Bienvenue animateur TICE P                                          | ont-sainte-maxence                               |         |                |                   |                      | 0<br>Information<br>~   | 9<br>Post-it<br>~ | 0<br>Mail<br>~      | ATPSN                  |
| 🖀 Accueil 🔺 Mes Favoris 🛛 🔍                                                 |                                                  |         |                |                   |                      | i                       | Q                 |                     | ¢                      |
| Groupes                                                                     | :<br>Sélectionner                                |         |                | +<br>Créer        | Handreich Bergen Sup | Deprimer Rechercl       | L<br>ne Importer  | Exporter Plus       |                        |
| Advises personnelles                                                        | Q Recherche                                      | *       |                |                   |                      |                         |                   |                     |                        |
| Rédiger                                                                     | ERUN Pont-Sainte-Maxence                         |         |                |                   |                      |                         |                   |                     |                        |
| Courriel                                                                    | Lien60.psm@ac-amiens.fr                          |         |                |                   |                      |                         |                   |                     |                        |
| * <b></b> *<br>Contacts                                                     | Lenis MARTIN                                     |         |                |                   |                      |                         |                   |                     |                        |
| ¢<br>Paramètres                                                             |                                                  |         |                |                   |                      |                         |                   |                     |                        |
| <b>?</b><br>À propos de                                                     |                                                  |         |                |                   |                      |                         |                   |                     |                        |
| U                                                                           |                                                  |         |                |                   |                      |                         |                   |                     |                        |
| Mentions légales Commentaire                                                | N N I=3003                                       |         |                |                   |                      |                         |                   | © 20                | 16 - Académie d'Amiens |

#### Votre liste apparaît.

Si ce n'est pas le cas, Appuyez sur la touche F5 de l'ordinateur.

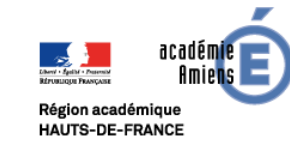

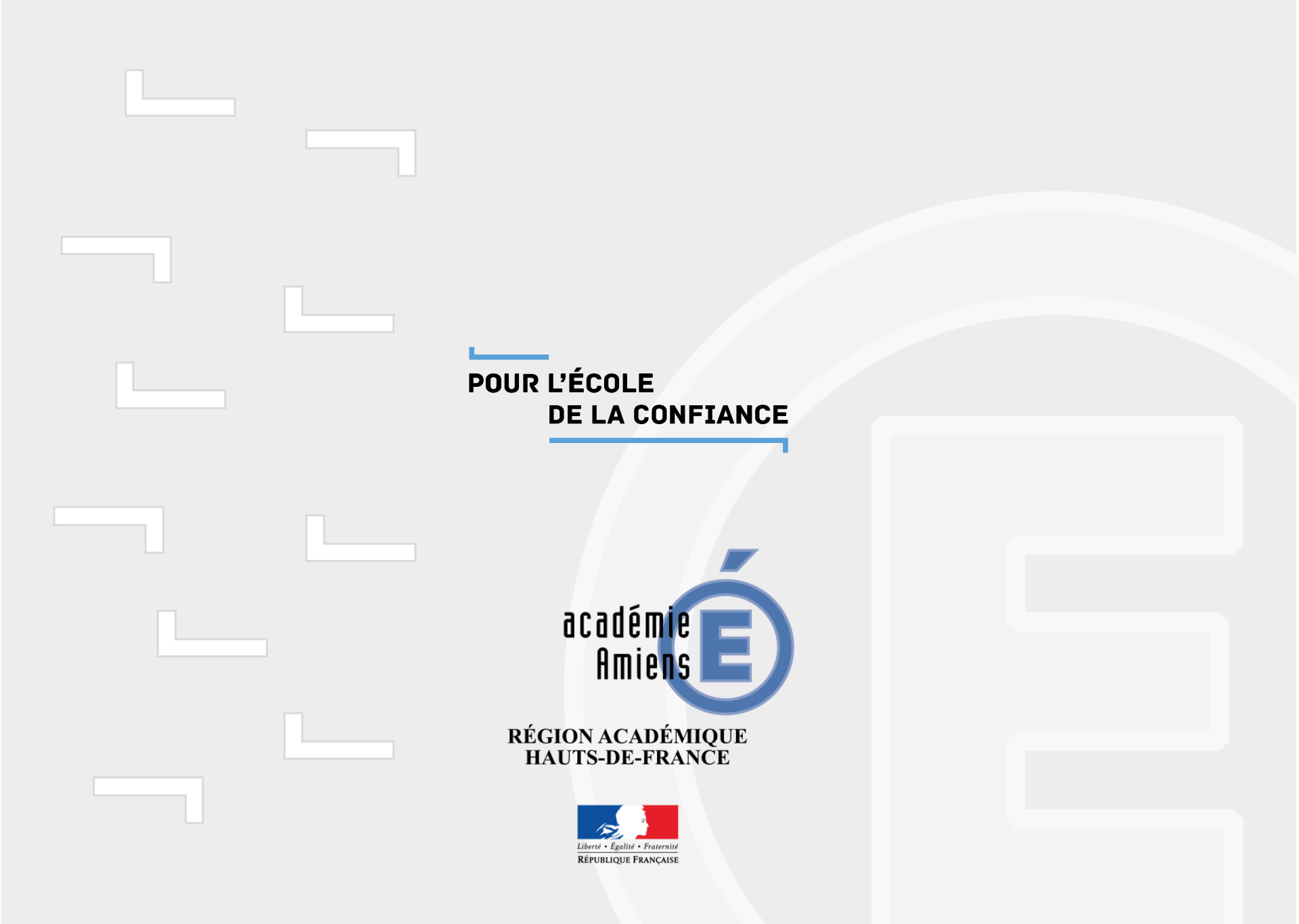